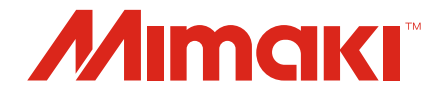

# Raster Link 7 Guia de funções do Jig BarCode

MIMAKI ENGINEERING CO., LTD.

https://mimaki.com/

D203619-11

# Índice

## Introdução

| Precauções      | 3 |
|-----------------|---|
| Sobre este Guia | 3 |

## Capítulo 1. Esboço do Jig BarCode

| 1.1. | O que é Jig BarCode?                                   | 6  |
|------|--------------------------------------------------------|----|
| 1.2. | Ambiente de operação                                   | 7  |
| 1.3. | Configuração do Sistema                                | 8  |
| 1.4. | Fluxo de Trabalho                                      | 9  |
| P    | rocedimento de Preparação                              | 9  |
| P    | rocedimento de Impressão                               | 9  |
| С    | omparação com o procedimento de impressão convencional | 9  |
| 1.5. | Sobre o JigLink                                        | 10 |

## Capítulo 2. Preparação

| 2.1. | [Preparation] Configurando o RasterLink7                      | 12 |
|------|---------------------------------------------------------------|----|
| 2.2. | [Preparation] Instalando o JigLink                            | 13 |
| 2.3. | [Preparation] Registro de Gabaritos para JigLink e Fixação de | )  |
| Códi | igos de Barras                                                | 14 |
| С    | riar e exportar um arquivo de definição de gabarito           | 15 |
| In   | iciando o JigLink e preparando códigos de barras              | 15 |
|      |                                                               |    |

## Capítulo 3. Procedimento de impressão usando Jig BarCode

| 3.1. | [Printing] Visão Geral do Procedimento | 20 |
|------|----------------------------------------|----|
| 3.2. | [Printing] Procedimento Detalhado      | 21 |

## Capítulo 4. Solução de Problemas

| 4.1. | Procurando por um código                                |      |
|------|---------------------------------------------------------|------|
| de b | arras emitido                                           | 26   |
| 4.2. | Inserindo um código de barras manualmente               | 27   |
| 4.3. | Impressão usando vários gabaritos                       | 28   |
| 4.4. | Restrições ao usar o Jig BarCode                        | 30   |
| S    | e o número de cópias impressas do gabarito exceder o nú | mero |
| m    | aximo que pode ser organizado em um único gabarito      | 30   |
| Pa   | ara várias impressões                                   | 30   |
| 4.5. | Mensagens de Erro                                       | 31   |
|      |                                                         |      |

# Introdução

Este guia descreve como usar o JigLink, e o procedimento de impressão para impressão de jig usando a função de código de barras Jig Barcode no RasterLink7.

## Precauções

- Qualquer uso ou reprodução não autorizado, parcial ou total, deste guia é estritamente proibido.
- As informações neste guia estão sujeitas a alterações sem aviso prévio.
- Observe que algumas das descrições neste guia podem diferir das especificações reais devido a melhorias e revisões deste software.
- Copiar o software Mimaki Engineering Co. Ltd. descrito neste guia para outros discos (exceto para fins de backup) ou carregá-lo na memória, exceto para fins de execução, é estritamente proibido.
- Com exceção do que é descrito nas disposições de garantia, a Mimaki Engineering Co. Ltd. não assume a responsabilidade por quaisquer danos (incluindo, entre outros, perda de lucros, danos indiretos, danos especiais ou outros danos financeiros) resultantes do uso ou impossibilidade de utilizar este produto. O mesmo se aplica aos casos em que a Mimaki Engineering Co. Ltd. foi informada da possibilidade de danos com antecedência. Dessa forma, não nos responsabilizamos por eventuais perdas de mídia (produtos finais) decorrentes do uso deste produto ou danos indiretos causados por essa mídia.

RasterLink é uma marca comercial ou marca registrada da Mimaki Engineering Co. Ltd. no Japão e em outros países.

Microsoft, Windows, Windows 8.1 e Windows 10 são marcas registradas ou comerciais da Microsoft Corporation nos Estados Unidos e em outros países.

Outros nomes de empresas e produtos descritos neste guia são marcas comerciais ou marcas registradas de suas respectivas empresas.

## Sobre este Guia

#### Notação usada neste Guia

• Os botões e itens exibidos nas telas estão entre colchetes, como [OK] e [Open].

#### Símbolos usados neste guia

| Descrição     |                               |                                                                                                    |
|---------------|-------------------------------|----------------------------------------------------------------------------------------------------|
| (Importante!) | Importante                    | O símbolo "Importante" representa informações com as quais você deve estar familiarizado ao usar esta ferramenta. |
|               | Sinal de ação<br>obrigatória  | Indica uma ação que deve ser obrigatoriamente executada.                                                          |
|               | Dica                          | O símbolo "Dica" indica informações úteis para o usuário.                                                         |
|               | Informações de<br>referência. | Indica a página correspondente para informações relacionadas.<br>Clicar no símbolo exibe a página aplicável.      |

#### Como obter este guia e documentos relacionados

As últimas versões deste guia e documentos relacionados estão disponíveis no local a seguir:

• Nosso site oficial (https://mimaki.com/download/software.html)

# Capítulo 1. Esboço do Jig BarCode

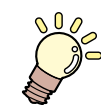

**Este capítulo** Este capítulo descreve a função do Jig BarCode.

| O que é Jig BarCode?6   | 3 |
|-------------------------|---|
| Ambiente de Operação    | 7 |
| Configuração do Sistema | 3 |

| Fluxo de Trabalho                | . 9 |
|----------------------------------|-----|
| Procedimento de Preparação       | . 9 |
| Procedimento de Impressão        | . 9 |
| Comparação com o procedimento de |     |
| impressão convencional           | . 9 |
| Sobre o JigLink                  | 10  |

# 1.1. O que é Jig BarCode?

## • O que é Jig BarCode?

A função de código de barras é uma função para impressão de gabaritos (Jigs) usando informações digitalizadas através de um código de barras.

Ela simplifica o processo de seleção de gabaritos para trabalhos.

É projetado para usuários que utilizam o ajuste de jig para vários gabaritos.

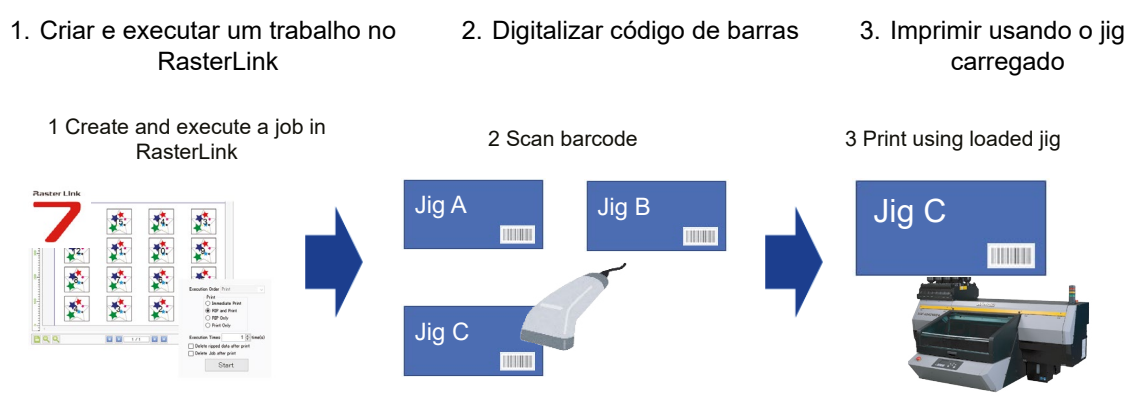

### • Vantagens do Jig BarCode

A função de código de barras Jig oferece as seguintes vantagens:

- Elimina a necessidade de selecionar um gabarito no RasterLink cada vez que um trabalho é impresso.
- A impressão pode ser acionada digitalizando um código de barras, reduzindo as operações usando RasterLink que simplifica o procedimento.
- O uso de gabaritos digitalizados através de um código de barras evita a colocação incorreta de um gabarito ao imprimir.
- O gerenciamento de jigs usando códigos de barras reduz os custos de gerenciamento.

#### • Explicação da Terminologia

| Termo    | Explicação                     |
|----------|--------------------------------|
| Problema | Salvando um arquivo de imagem. |

# 1.2. Ambiente de operação

#### • Software e drivers

A utilização da função Jig barcode requer que o seguinte software e driver estejam instalados no PC que está sendo utilizado:

| Nome           | Versão                  |
|----------------|-------------------------|
| RasterLink7 *1 | Ver. 2.0.0 ou posterior |
| JigLink *2     | Ver. 1.0.0 ou posterior |
| Driver Mimaki  | Ver. 5.5.0 ou posterior |

\*1. A função de código de barras deve ser habilitada. @ "[Preparation] Configurando o RasterLink7"(P. 12)

\*2. Deve ser ajustado após ter sido instalado. (Preparation] Registro de Gabaritos para JigLink e Fixação de Códigos de Barras"(P. 14)

#### Modelos suportados

•

As seguintes impressoras suportam a função Jig barcode.

| Modelos compatíveis               |
|-----------------------------------|
| UJF-7151plusII                    |
| UJF-3042MkII e, UJF-3042MkII Ex e |
| UJF-6042MkII e                    |

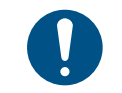

As configurações de mudança de trabalho devem ser habilitadas ao usar a função de código de barras Jig.

#### • Diversos

Os seguintes equipamentos também devem ser fornecidos para usar a função de código de barras.

| Nome                                           | Versão                                                                                                    |
|------------------------------------------------|----------------------------------------------------------------------------------------------------|
| Leitor de código de barras                     | Deve ser compatível com HID. (conexão USB/Bluetooth)                                                                                  |
|                                                | Deve ser capaz de digitalizar códigos EAN/JAN.                                                                                        |
|                                                | Conectar-se a um PC no qual o RasterLink7 foi instalado.                                                                              |
| Impressora de etiquetas de código de<br>barras | Uma impressora para impressão dos códigos de barras emitidos pela JigLink.                                                            |
| Plugue                                         | Uma ferramenta necessária para afixação de etiquetas com<br>código de barras e impressão de códigos de barras de gabaritos<br>(jigs). |

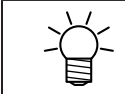

Não há requisitos específicos para o fabricante.

# 1.3. Configuração do Sistema

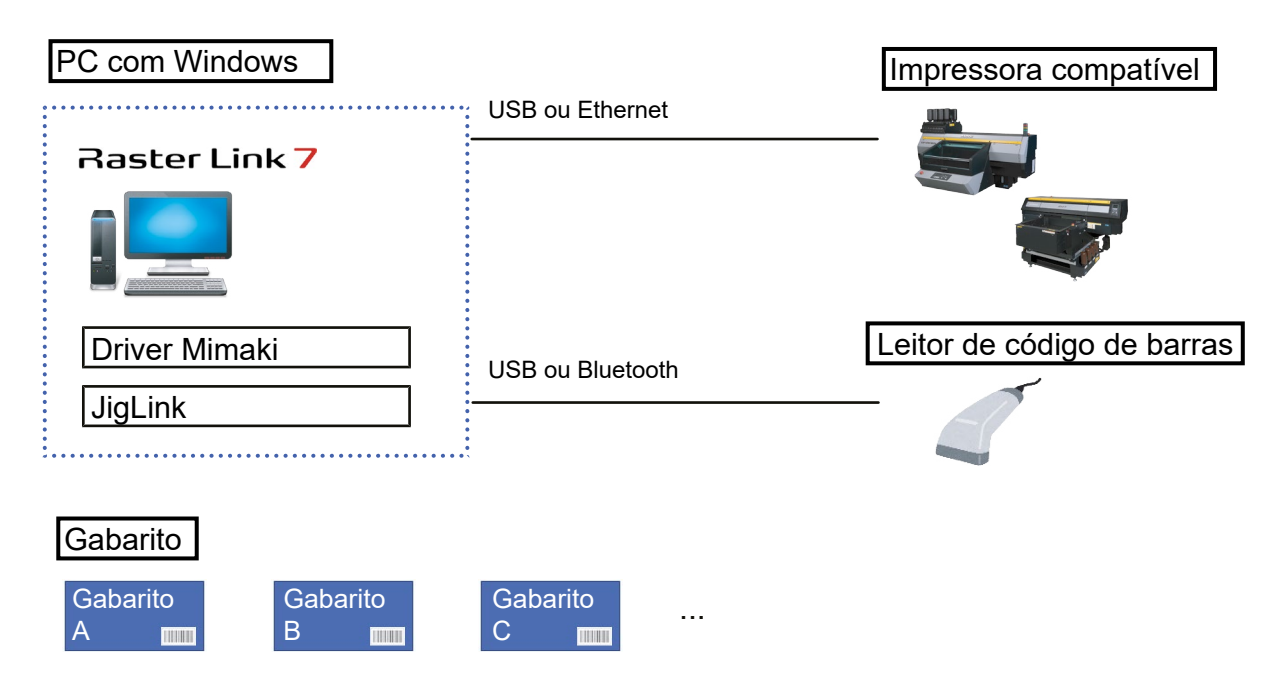

# 1.4. Fluxo de Trabalho

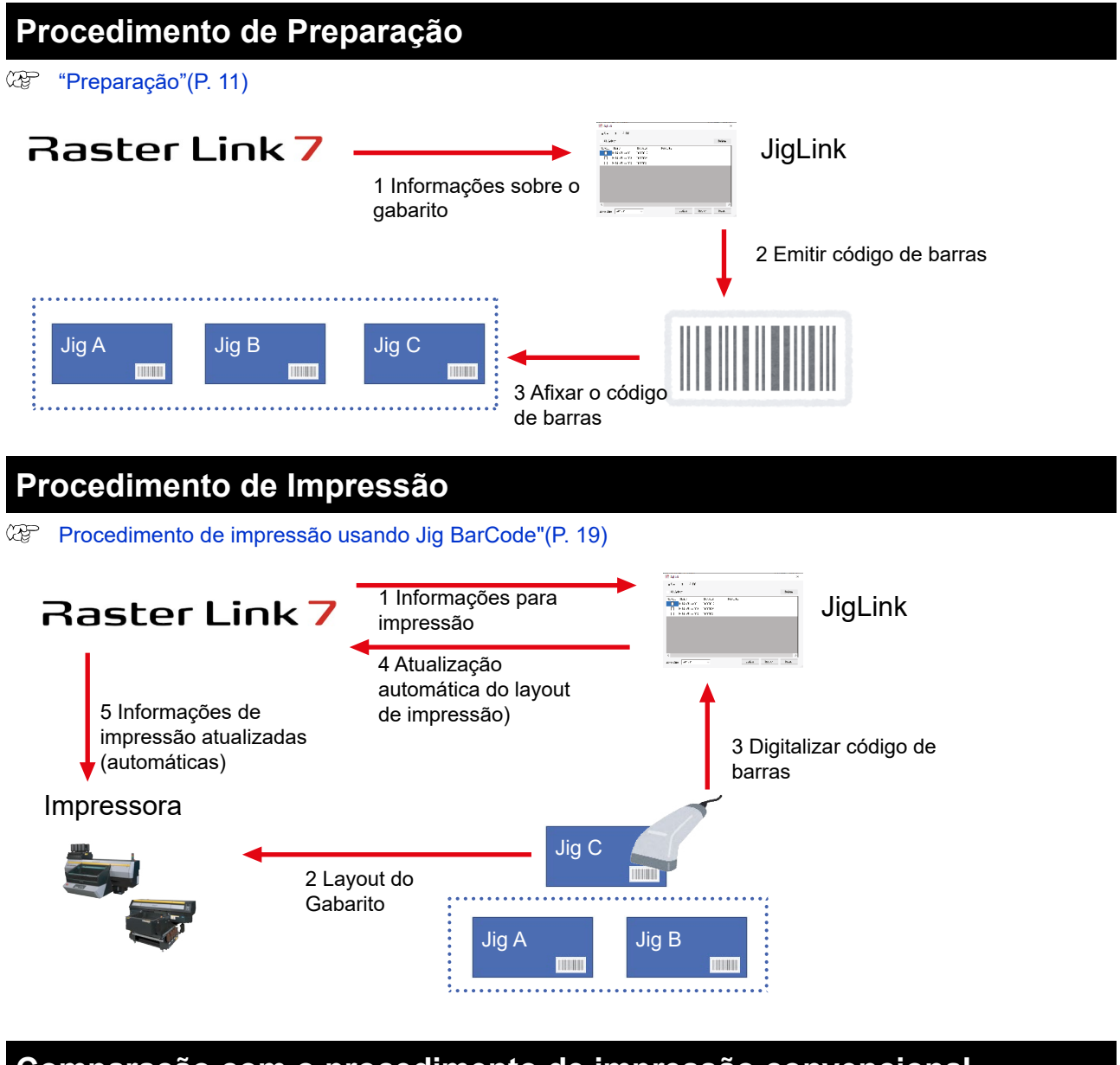

## Comparação com o procedimento de impressão convencional

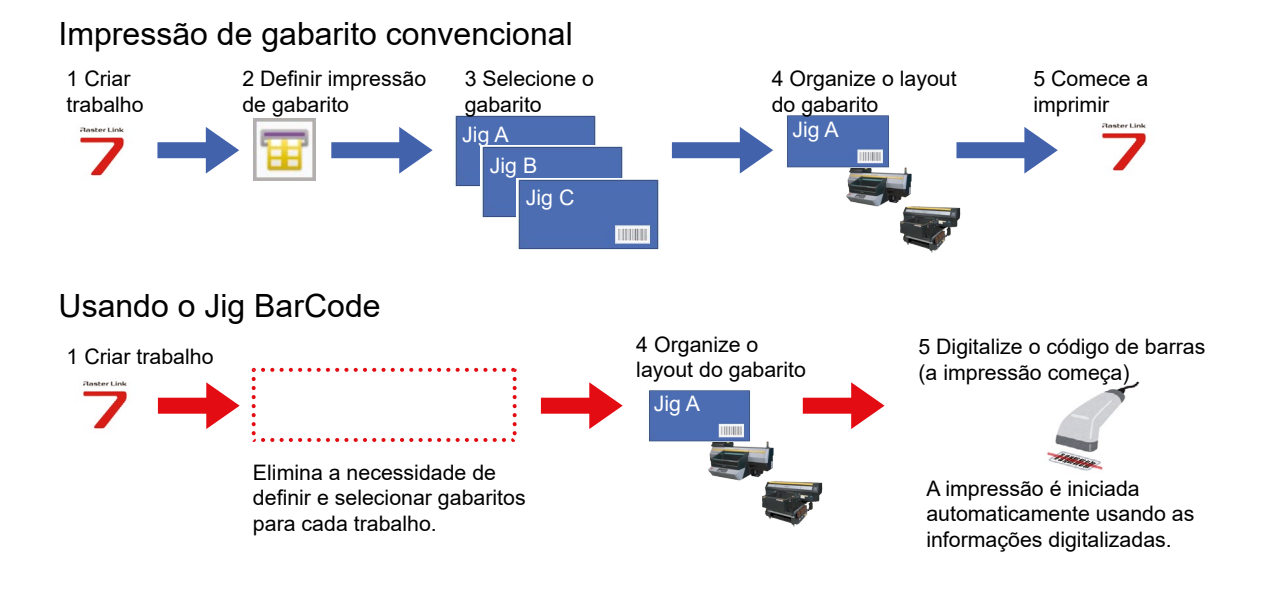

# 1.5. Sobre o JigLink

#### • Sobre o JigLink

JigLink é um software projetado para vincular códigos de barras a informações de gabarito.

JigLink inclui as seguintes funções:

- · Gerenciamento de informações de gabaritos
- Geração de código de barras
- Leitura de código de barras
- Atualização de layout de impressão

#### • Configuração de idioma do JigLink

A configuração de idioma do JigLink é determinada automaticamente pela configuração de idioma do PC no qual o JigLink está instalado.

| Configuração de idioma<br>do PC | ldioma de exibição do JigLink |
|---------------------------------|-------------------------------|
| Japonês                         | Japonês                       |
|                                 | S ligLink – 🗆 🗙               |
|                                 | ヘルプ( <u>H</u> )               |
|                                 | RasterLinkで印刷を実行してください。       |
|                                 | □ 手動入力を利用する                   |
|                                 | 手動入力 読み込み                     |
|                                 |                               |
|                                 | 検索 治具発行                       |
| Idiomas além do japonês         | Português                     |
|                                 | IgLink - 🗆 🗙                  |
|                                 | ヘルプ( <u>H</u> )               |
|                                 | RasterLinkで印刷を実行してください。       |
|                                 | □ 手動入力を利用する                   |
|                                 | 手動入力 読み込み                     |
|                                 |                               |
|                                 | 検索                            |

# Capítulo 2. Preparação

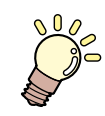

#### Este capítulo

Este capítulo descreve a preparação necessária antes de imprimir usando a função de código de barras Jig.

| [Preparation] Configurando o RasterLink7 | [Preparation] Registro de Gabaritos para JigLink |    |
|------------------------------------------|--------------------------------------------------|----|
| [Preparation] Instalando o JigLink       | e Fixação de Códigos de Barras                   | 14 |
|                                          | Crie e exporte um arquivo de definição de        |    |
|                                          | gabarito                                         | 15 |
|                                          | Iniciando o JigLink e preparando códigos de      |    |
|                                          | barras                                           | 15 |

# 2.1. [Preparation] Configurando o RasterLink7

#### • Ativando opções

Habilite a função de código de barras Jig no RasterLink7.

No menu, selecione [Environments] - [Option].

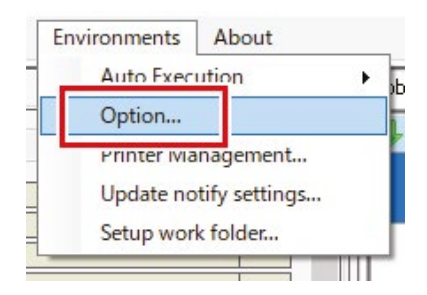

2 Clique na aba [Display], marque a caixa de seleção Use Jig barcode function] e clique em [OK].

| Option                                                       |    | ×          |
|--------------------------------------------------------------|----|------------|
| Job Control Auto Execution Display Disk Device Communication |    |            |
| Language English V                                           |    |            |
| Preview Resolution                                           |    |            |
|                                                              |    |            |
| Low(Fast) Default                                            |    | High(Slow) |
| Display Tooltips                                             |    |            |
| Unit<br>Length mm v                                          |    |            |
| Display print progress                                       |    |            |
| Display job name search function.                            |    |            |
| Use a barcode reader.                                        |    |            |
| Use Jig BarCode                                              |    |            |
|                                                              |    |            |
|                                                              | ОК | Cancel     |

#### • Configuração [Output Port]

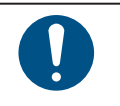

[Output Port] na janela [Printer Settings] exibida ao registrar a impressora deve ser definida como USB ou Ethernet.

A função de código de barras Jig não pode ser usada se [File] for selecionado.

# 2.2. [Preparation] Instalando o JigLink

## Como obter o instalador

Baixe o instalador do JigLink na página de download do RasterLink7 no site oficial da Mimaki.

- Página de Donwload
   https://mimaki.com/product/software/rip/raster-link7/download.html
- Procedimento de instalação
- Clique duas vezes no arquivo executável baixado.
  - O instalador é iniciado e a instalação é iniciada.

## 2 Instale conforme as instruções na tela.

 O ícone de atalho do JigLink é adicionado à área de trabalho do Windows após a conclusão da instalação.

# 2.3. [Preparation] Registrode Gabaritos para JigLinke Fixação de Códigos de Barras

Esta seção descreve o procedimento de registro de arquivos de definição de gabarito criados usando RasterLink7 no JigLink para impressão de códigos de barras.

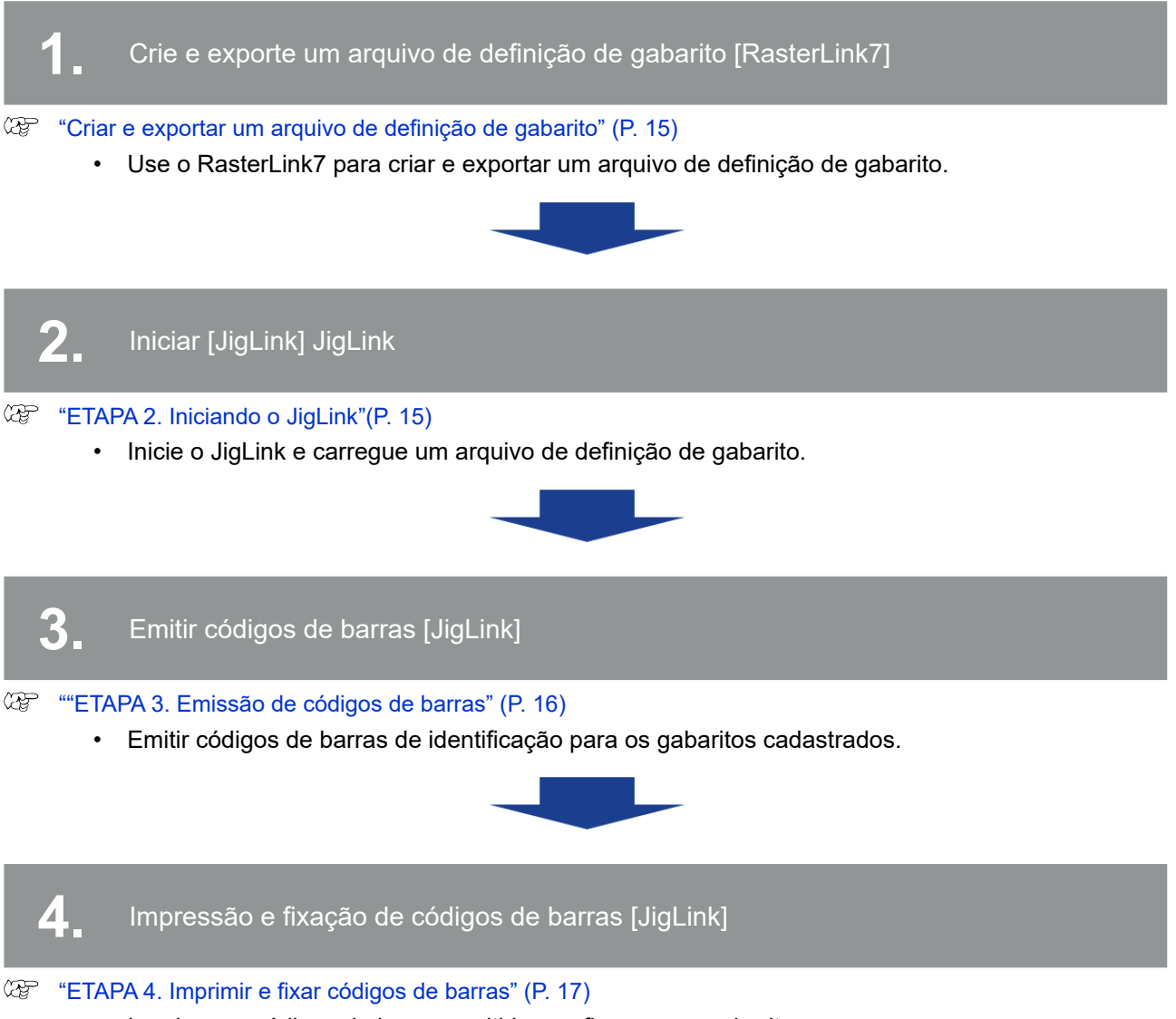

Imprima os códigos de barras emitidos e afixe-os nos gabaritos.

## Criar e exportar um arquivo de definição de gabarito

- ETAPA 1. Criar e exportar um arquivo de definição de gabarito
- **1** Use o RasterLink7 para criar um arquivo de definição de gabarito a ser registrado no JigLink.
- 2 Depois que o arquivo de definição do gabarito for criado, clique no ícone de exportação do arquivo de definição do gabarito e salve o arquivo no local a seguir.
  - Salvar no destino: "(Unidade na qual o Windows está instalado)¥MimakiTools¥JigLink¥JigData"

| 🗹 Jig Print |   |
|-------------|---|
| My Jig      | ~ |
| Read-only   |   |

| (Importante!) | • | Os arquivos de definição de jig não podem ser carregados se forem salvos em um local diferente do descrito acima. |
|---------------|---|----------------------------------------------------------------------------------------------------|
|---------------|---|----------------------------------------------------------------------------------------------------|

O procedimento acima deve ser repetido para cada gabarito a ser registrado no JigLink.

## Iniciando o JigLink e preparando códigos de barras

• ETAPA 2. Iniciando o JigLink

3

1

Selecione Windows [Start] - [Mimaki JigLink] - [Mimaki JigLink] ou clique duas vezes no

- ícone ᄰ na área de trabalho.
  - O JigLink é iniciado.

| 2 | Clique em [Issue Jig]. |                    |                        |   |   |
|---|------------------------|--------------------|------------------------|---|---|
|   |                        | 🖉 JigLink          |                        | - | × |
|   |                        | Help( <u>H</u> )   |                        |   |   |
|   |                        | Please execute pri | nting with RasterLink. |   |   |
|   |                        | Use manual inpu    | t                      |   |   |
|   |                        | Manual Input       |                        |   |   |

• Uma lista dos arquivos de definição de gabarito exportados na ETAPA 1 é exibida.

| Importante! | • | Até 100 gabaritos podem ser registrados para emissão de códigos de barras. Mais de 100 gabaritos podem ser registrados, mas códigos de barras não podem ser emitidos para eles. |
|-------------|---|----------------------------------------------------------------------------------------------------|
|             |   |                                                                                                    |

Search

IssueJig

|          | t 3 /100       |          |         |        |  |
|----------|----------------|----------|---------|--------|--|
| ] All Se | elect          |          |         | Delete |  |
| Select   | Name           | Barcode  | Remarks |        |  |
|          | MobilePhone001 | 00000017 |         |        |  |
|          | MobilePhone002 | 00000024 |         |        |  |
|          | MobilePhone003 | 00000031 |         |        |  |
|          |                |          |         |        |  |

Os arquivos de definição de gabarito exportados do RasterLink7 não são carregados automaticamente após o início do JigLink. Clique em [Update] ou reinicie o JigLink.

- ETAPA 3. Emissão de Código de Barras
- **1** Marque as caixas de seleção dos gabaritos para os quais os códigos de barras devem ser emitidos e clique em [Issue].

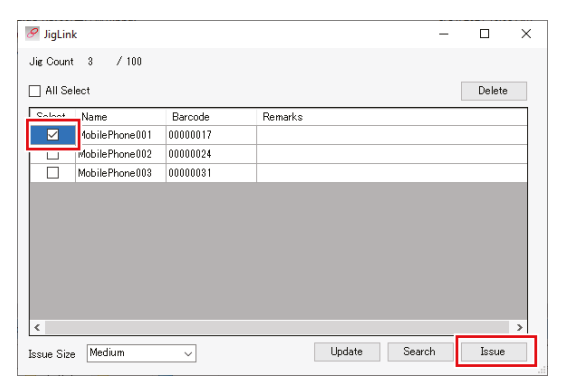

- A seleção de várias caixas de seleção permite que vários códigos de barras sejam emitidos ao mesmo tempo.
- [Issue Size] (Grande/Médio/Pequeno) pode ser alterado para emitir códigos de barras de tamanhos diferentes.

## 2 Selecione a pasta de destino para salvar e clique em [Open].

• Os códigos de barras do gabarito selecionados são salvos como arquivos de imagem jpeg no destino de salvamento especificado.

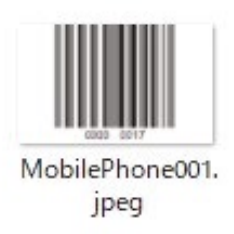

| -\. | <ul> <li>O nome do arquivo e a extensão do arquivo não podem ser especificados quando os<br/>códigos de barras são emitidos.</li> </ul> |
|-----|----------------------------------------------------------------------------------------------------|
|     | No entanto, eles podem ser editados manualmente após a emissão, se necessário.                                                          |

#### • ETAPA 4. Imprimir e fixar códigos de barras

Usar um leitor de código de barras para escanear os códigos de barras emitidos elimina a necessidade de selecionar gabaritos no RasterLink.

| (Importante!) | O usuário é responsável por fornecer uma impressora e imprimir os códigos de barras. |
|---------------|--------------------------------------------------------------------------------------|
|               |                                                                                      |
| $\checkmark$  | Os códigos de barras devem ser afixados nos seguintes locais:                        |
| -ਊ-           | Um local que não interfira na impressão                                              |
|               | Um local que pode ser digitalizado facilmente usando um leitor de código de barras   |

- **1** Imprima os códigos de barras de identificação do gabarito emitidos na ETAPA 3 usando uma impressora de etiquetas de código de barras.
- 2 Afixe os códigos de barras impressos nos gabaritos.

Capítulo 2 Preparação / 2.3 [Preparation] Registro de Gabaritos para JigLink e Fixação de Códigos de Barras

# Capítulo 3. Procedimento de impressão usando Jig BarCode

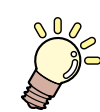

## Este capítulo

Este capítulo descreve o procedimento de impressão usando o Jig BarCode.

# 3.1. [Printing] Visão Geral do Procedimento

A função de código de barras Jig é usada para impressão de gabarito usando RasterLink7 em conjunto com JigLink.

Esta seção descreve o procedimento desde a criação de trabalhos usando o RasterLink7 até o uso de códigos de barras digitalizados para impressão no JigLink.

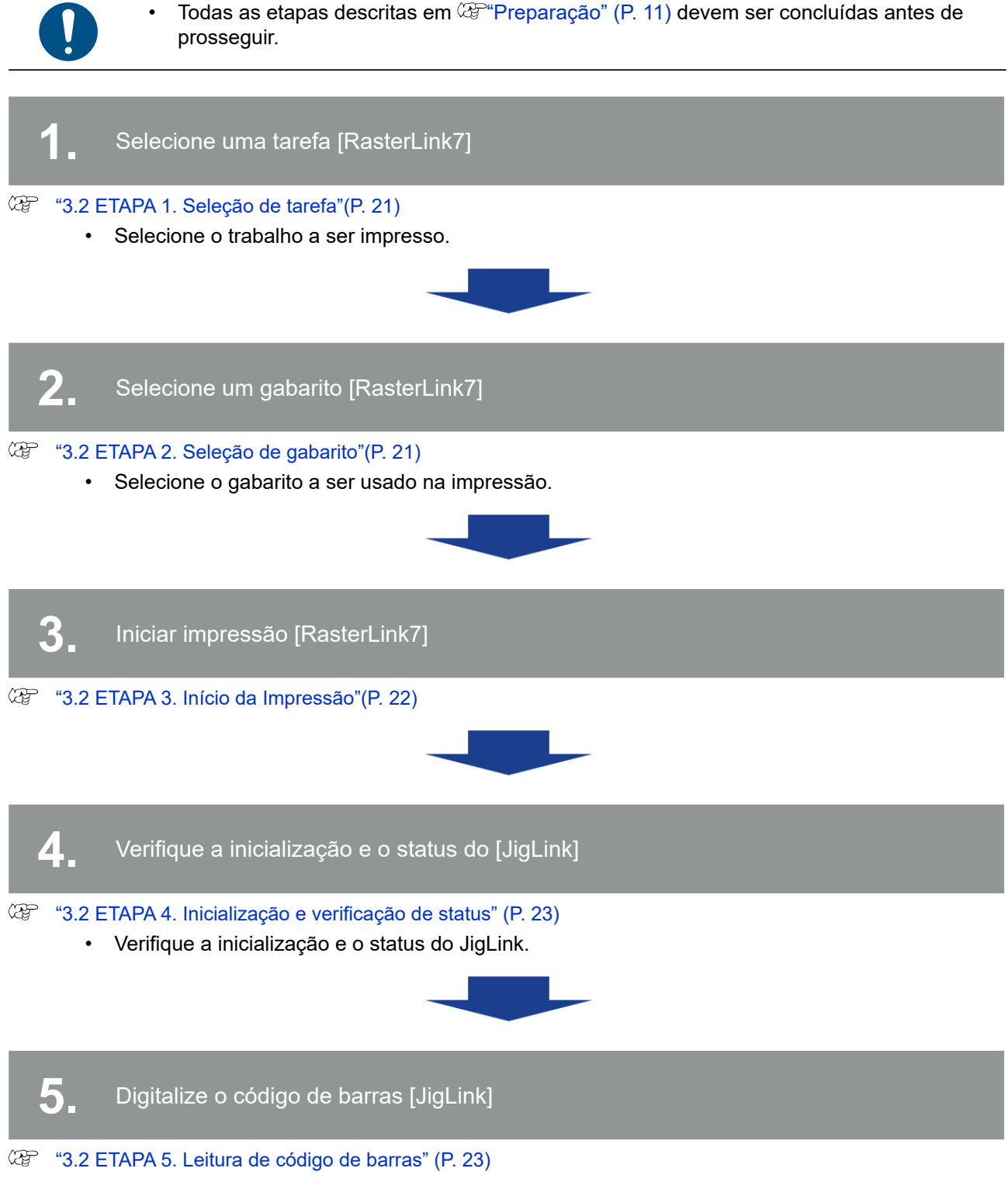

Use o leitor de código de barras para escanear o código de barras do gabarito a ser usado.

# 3.2. [Printing] Procedimento Detalhado

- ETAPA 1. Seleção de tarefa
- Carregue o trabalho a ser impresso no RasterLink7.
- 2 Selecione o trabalho.

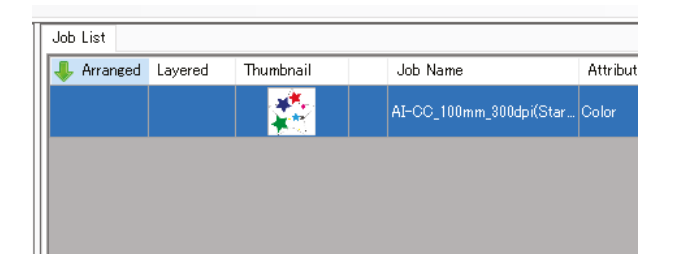

• ETAPA 2. Seleção de gabarito

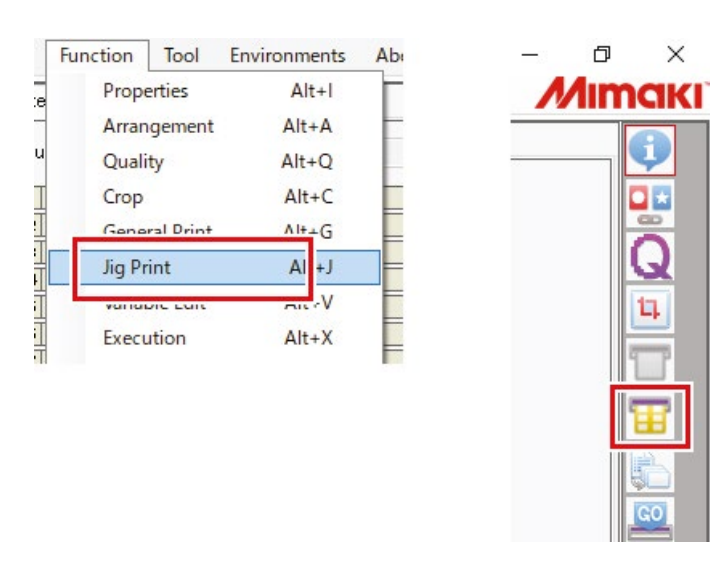

Selecione [Jig Print] no menu de funções ou clique no ícone de função.

## 2 Selecione o gabarito

• Selecione um modelo de gabarito com o mesmo número de materiais definidos que o gabarito real a ser usado.

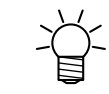

1

Se você deseja verificar o layout, selecione um modelo de gabarito com o mesmo layout do gabarito real a ser usado.

## **3** Defina o número de cópias para garantir que o trabalho caiba em uma página.

• Ajuste o número de cópias para que o número da página indicado na tela de visualização seja "1/1".

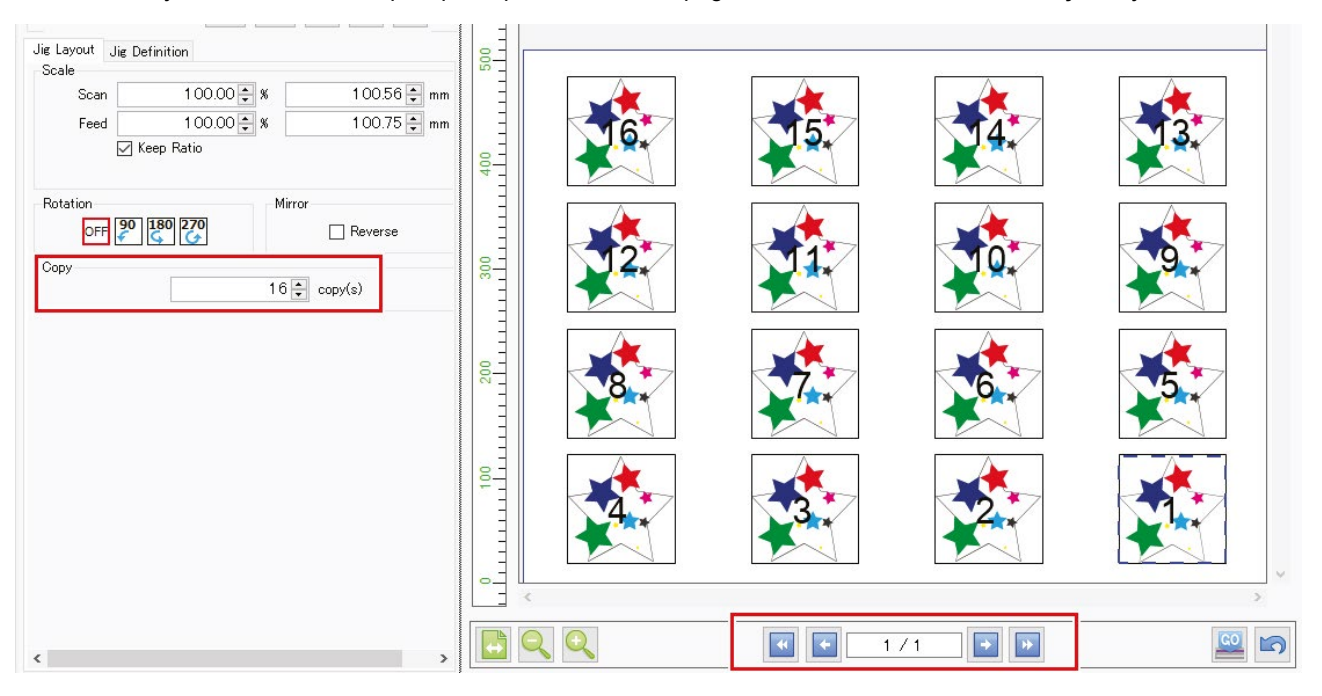

#### • ETAPA 3. Início da impressão

Selecione [Execution] no menu de funções ou clicando no ícone de função.

## 2 Defina as configurações da seguinte maneira e clique em [Start].

- [Print]: [Immediate Print] ou [RIP and Print]
- [Execution Time]: 1 vez

| Execution Order Print 🗸                                                                |  |
|----------------------------------------------------------------------------------------|--|
| Print                                                                                  |  |
| 🔿 Immediate Print                                                                      |  |
| RIP and Print                                                                          |  |
| ○ RIP Only                                                                             |  |
| O Print Only                                                                           |  |
|                                                                                        |  |
| Execution Time 1 🚔 time(s)                                                             |  |
| Execution Time 1 🛊 time(s)                                                             |  |
| Execution Time 1 🐳 time(s)<br>Delete ripped data after print<br>Delete Job after print |  |

- ETAPA 4. Inicialização e verificação de status
- Selecione Windows [Start] [Mimaki JigLink] [Mimaki JigLink] ou clique duas vezes no ícone Rana área de trabalho.
  - O JigLink é iniciado.
- 2 Verifique para confirmar se a mensagem na tela é [Please scan the barcode.].

| 9 JigLink                        | _ |     | ×  |
|----------------------------------|---|-----|----|
| Help( <u>H</u> )                 |   |     |    |
| Please scan the barcode.         |   |     |    |
| Use manual input<br>Manual Input |   | Rea | ad |
|                                  |   |     |    |

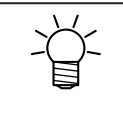

Tente o seguinte se a mensagem acima não aparecer:

- Reinicie o JigLink.
- Cancele todos os trabalhos que estão sendo impressos no RasterLink7, depois reinicie o trabalho e comece a imprimir.
- ETAPA 5. Leitura de código de barras
- Coloque o gabarito a ser usado na impressora.

Quando o código de barras tiver sido digitalizado com sucesso, as informações do gabarito vinculado ao código de barras digitalizado serão exibidas na tela do JigLink.

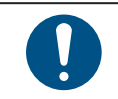

2

Ao ler códigos de barras, certifique-se de que a tela JigLink esteja ativa.

## 3 Clique em [OK].

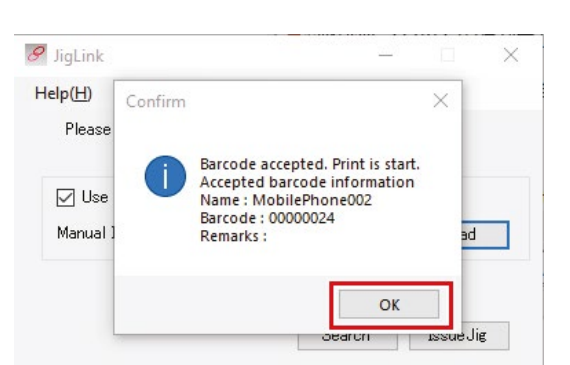

- A impressão começa, desde que as seguintes condições sejam atendidas:
  - (1) A impressora está no modo remoto
  - (2) A leitura do código de barras JigLink foi bem-sucedida.

# Capítulo 4. Solução de Problemas

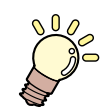

#### Este capítulo

Este capítulo descreve como resolver problemas que possam surgir e descreve procedimentos de operação que possam não estar claros.

| Restrições ao usar o Jig BarCode            | . 30 |
|---------------------------------------------|------|
| Se o número de cópias impressas do gabarito |      |
| exceder o número máximo que pode ser        |      |
| organizado em um único gabarito             | . 30 |
| Para várias impressões                      | . 30 |
| Mensagens de Erro                           | . 31 |

# 4.1. Procurando por um código de barras emitido

Os códigos de barras emitidos usando o JigLink podem ser usados para pesquisar informações do gabarito.

# 1 Clique em [Search] na tela de leitura do código de barras ou na tela de emissão do código de barras.

| IgLink − □ ×<br>Help( <u>H</u> )   |    | ₩ JigLink<br>Jig Count 3 / 100                      | - C X |
|------------------------------------|----|-----------------------------------------------------|-------|
| Please scan the barcode.           |    | Select Name Barcode Remarks MabilePhone001 00000017 |       |
| Use manual input Manual Input Read | or | MobilePhone002 00000024     MobilePhone003 00000031 |       |
| Search                             |    | <                                                   | >     |

# 2 Use o leitor de código de barras para escanear o código de barras ou insira o valor do código de barras manualmente.

- Digitalização usando um leitor de código de barras
  - (1) Digitalize o código de barras do gabarito usando o leitor de código de barras.
    - Os resultados da pesquisa são exibidos para o código de barras digitalizado.

|                            |                                    | - | >   |
|----------------------------|------------------------------------|---|-----|
| Please sc                  | an the barcode you want to search. |   |     |
| Use m                      | anual input                        |   |     |
| Manual In                  | put 00000024                       |   |     |
| Jig is regis               | tered.                             |   |     |
|                            |                                    |   |     |
| Name                       | MobilePhone002                     |   |     |
| Name<br>Barcode            | MobilePhone002<br>00000024         |   |     |
| Name<br>Barcode<br>Remarks | MobilePhone002<br>00000024         |   | ~   |
| Name<br>Barcode<br>Remarks | MobilePhone002<br>00000024         |   | < > |

- Inserindo valor manualmente
  - (1) Marque a caixa de seleção [Use manual input].
  - (2) Insira o valor do código de barras e clique em [Search].
    - Os resultados da pesquisa são exibidos para o código de barras inserido.

| Please sca    | n the barcode you want to search. |        |
|---------------|-----------------------------------|--------|
| Use ma        | anual input                       |        |
| Manual Inp    | ut 00000017                       | Search |
| lia in regist | and                               |        |
| Name          | MobilePhone001                    |        |
| Barcode       | 00000017                          |        |
| Remarks       |                                   | <br>~  |
|               |                                   |        |

# 4.2. Inserindo um código de barras manualmente

Esta seção descreve como inserir dados de código de barras manualmente se o código de barras não puder ser lido corretamente ou se o leitor de código de barras estiver quebrado.

Marque a caixa de seleção [Use manual input] na tela de leitura de código de barras.

| JIGLINK          |              | _ |      | × |
|------------------|--------------|---|------|---|
| lelp( <u>H</u> ) |              |   |      |   |
| Please scan      | the barcode. |   |      |   |
|                  |              |   |      |   |
| 🔽 Use manu       | al input     |   |      |   |
| Manual Input     | 00000024     |   | Read |   |
|                  |              |   |      |   |
|                  |              |   |      |   |
|                  |              |   |      |   |

Se a caixa de seleção estiver acinzentada e não puder ser selecionada, verifique se aparece a seguitne mensagem na tela [Please scan the barcode.].

- Se a mensagem [Please scan the barcode.] for exibida: Reinicie o JigLink.
- Se a mensagem [Please scan the barcode.] não for exibida: Verifique se o trabalho está sendo executado no RasterLink7. Se estiver sendo executado, cancele o trabalho que está sendo impresso, redefina o trabalho e comece a imprimir.

2 Insira o valor do código de barras na caixa de texto e clique em [Read].

| Help( <u>H</u> )<br>Please scan the barcode. |      |
|----------------------------------------------|------|
| Please scan the barcode.                     |      |
|                                              |      |
| ☑ Use manual input                           |      |
| Manual Inpu <sup>-</sup> 00000024            | Read |

• Os resultados da pesquisa são exibidos para o código de barras inserido.

# 4.3. Impressão usando vários gabaritos

As seguintes restrições se aplicam ao usar a função de código de barras Jig:

- O número de cópias que pode ser definido é determinado pelo número máximo que pode ser organizado para o gabarito.
- O gabarito não pode ser alterado no meio do caminho se a impressão for configurada em "várias vezes".
- "Restrições ao usar o Jig BarCode"(P. 30)

Esta seção descreve como imprimir mais do que o número máximo que pode ser organizado para cada gabarito.

- Imprimindo 27 capas de iPhone usando vários gabaritos, permitindo que 3 × 3 capas de iPhone sejam organizadas. Supõe-se aqui que todos os designs para impressão são os mesmos.
- 1 Crie um trabalho a ser impresso usando a função de código de barras Jig seguindo o mesmo procedimento da 🖙 ETAPA 1. Seleção de tarefa para a 🖙 ETAPA 2. Seleção do gabarito em 🆙 "[Printing] Procedimento Detalhado"(P. 21).
- 2 Use a função de duplicação de trabalho RasterLink7 para duplicar o trabalho para corresponder ao número de gabaritos a serem usados.

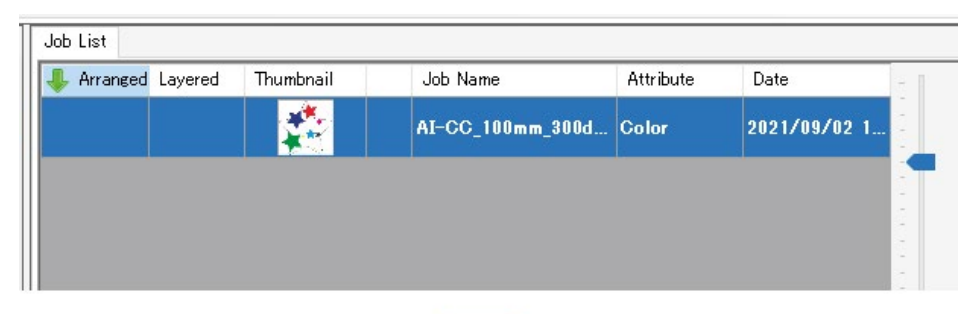

Caso contrário, repita a etapa 1 para duplicar os trabalhos.

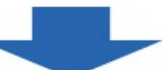

| 🦺 Arranged l | layered | Thumbnail | Job Name             | Attribute | Date            |
|--------------|---------|-----------|----------------------|-----------|-----------------|
|              |         |           | AI-CC_100mm_300d     | Color     | 2021/09/02 1    |
|              |         |           | AI-CC_100mm_300dpi(S | Color     | 2021/09/02 16:5 |
|              |         |           | AI-CC_100mm_300dpi(S | Color     | 2021/09/02 16:5 |
|              |         |           | AI-CC_100mm_300dpi(S | Color     | 2021/09/02 16:5 |
|              |         |           | AI-CC_100mm_300dpi(S | Color     | 2021/09/02 16:5 |

(Importante!)

O número de cópias para todos os trabalhos não pode exceder o número máximo que pode ser organizado nos gabaritos.

## **3** Selecione todos os trabalhos.

| - Arranged | Layered | Thumbnail | Job Name               | Attribute | Date              |
|------------|---------|-----------|------------------------|-----------|-------------------|
|            |         |           | AI-CC_100mm_300dpi     | ( Color   | 2021/09/02 16     |
|            |         |           | AI-CC_100mm_300dpi(Sta | ar Color  | 2021/09/02 16:53: |
|            |         |           | AI-CC_100mm_300dpi(Sta | ar Color  | 2021/09/02 16:53: |
|            |         |           | AI-CC_100mm_300dpi(Sta | ar Color  | 2021/09/02 16:53: |
|            |         |           | AI-CC_100mm_300dpi(Sta | ar Color  | 2021/09/02 16:53: |

## 4 Imprima usando as seguintes configurações:

- [Print]: [Immediate Print] ou [RIP and Print]
- [Execution Time]: 1 vez

| Execution Order Print 🗸 🗸                                                        |
|----------------------------------------------------------------------------------|
| Print                                                                            |
| 🔿 Immediate Print                                                                |
| RIP and Print                                                                    |
| O RIP Only                                                                       |
| O Print Only                                                                     |
|                                                                                  |
| Execution Time 1 📮 time(s)                                                       |
| Execution Time 1 = time(s)                                                       |
| Execution Time 1 = time(s) Delete ripped data after print Delete Job after print |

**5** Digitalize o código de barras afixado no gabarito e posicione o gabarito na impressora.

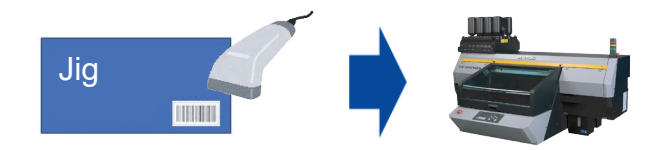

- A impressão começa quando a impressora é configurada para o modo remoto.
- 6 Quando a impressão estiver concluída, digitalize o código de barras do próximo gabarito a ser usado para impressão e, em seguida, posicione o gabarito na impressora.
- 7 Repita os passos 4 e 5 para cada um dos trabalhos (número de gabaritos a serem usados).

# 4.4. Restrições ao usar o Jig BarCode

Restrições se aplicam ao número de cópias e impressões para impressão de gabarito usando o JigLink.

# Se o número de cópias impressas do gabarito exceder o número máximo que pode ser organizado em um único gabarito

A impressão não será executada corretamente.

O número de cópias não pode exceder o número máximo que pode ser organizado em um gabarito. Exemplo: Se o gabarito permitir que até 3 × 3 sejam organizados, o número máximo de cópias será 9.

| Сору |             |
|------|-------------|
|      | 9 🌲 copy(s) |
| L    |             |

Consulte o seguinte se desejar imprimir mais do que o número que pode ser organizado em um gabarito: <sup>(2)</sup> "Impressão usando vários gabaritos" (P. 28)

## Para várias impressões

Diferentes informações do gabarito não podem ser digitalizadas e usadas para a segunda impressão ou para as subsequentes.

O mesmo gabarito deve ser usado para todas as impressões.

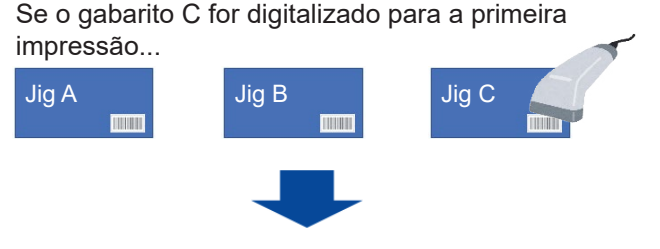

A segunda e todas as impressões subsequentes usam o gabarito C

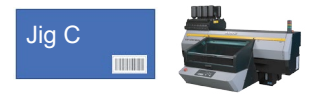

**1** Defina um número múltiplo de tempos de execução no RasterLink7 e imprima.

2 Inicie o JigLink e, em seguida, digitalize o código de barras do gabarito a ser usado para impressão.

- **3** Monte o gabarito digitalizado na impressora e, em seguida, defina para o modo remoto.
  - A primeira impressão é iniciada.
- 4 Assim que a primeira impressão estiver concluída, remonte o gabarito usado para a primeira impressão na impressora e, em seguida, defina para o modo remoto.
  - A segunda impressão é iniciada.
  - Mesmo que o código de barras de um gabarito diferente seja lido na segunda impressão ou nas subsequentes, a impressão usará as informações do gabarito escaneadas para a primeira impressão.
- 5 Repita a etapa 4 para o número de impressões especificado usando o mesmo gabarito.

# 4.5. Mensagens de Erro

As mensagens de erro são exibidas no log do RasterLink7.

Os trabalhos para os quais ocorreu um erro serão cancelados automaticamente no RasterLink7.

#### • Lista de mensagens de erro

| N⁰. | Mensagem                                                                                                    | Causa                                                                                         | Ação corretiva                                                                                                 |
|-----|----------------------------------------------------------------------------------------------------|-----------------------------------------------------------------------------------------------|----------------------------------------------------------------------------------------------------|
| 1   | O número de cópias é maior do que<br>o número de materiais colocados<br>no gabarito carregado.<br>Verifique o trabalho. | O número de cópias do<br>trabalho excede o número<br>de materiais para o jig<br>digitalizado. | Verifique o código de barras<br>escaneado.<br>Revise o número de cópias do<br>trabalho.                        |
| 2   | Exclua o gabarito carregado no<br>JigLink e registre-o novamente.                                                       | As informações do<br>gabarito digitalizado<br>estavam corrompidas.                            | Exclua o gabarito digitalizado do<br>JigLink.<br>Exporte o gabarito do RasterLink7 e<br>registre-se novamente. |
| 3   | Ocorreu um erro no JigLink. JigLink<br>- Reinicie o JigLink.                                                            | Um erro diferente dos descritos acima.                                                        | Reinicie o JigLink.<br>Reinicie o RasterLink7.                                                                 |

## Guia de funções do Jig BarCode

Outubro de 2021

MIMAKI ENGINEERING CO.,LTD. 2182-3 Shigeno-otsu, Tomi-shi, Nagano 389-0512 JAPÃO

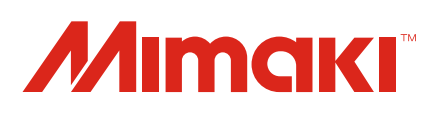